1. Download ELMO Image Mate from the App Depot

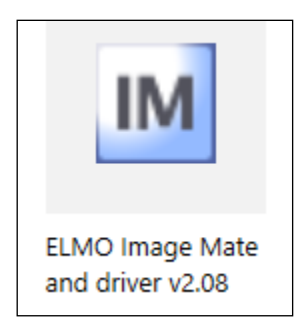

- 2. Image Mate will install an icon on the desktop
- 3. Launch Image Mate
- 4. The small Image Mate menu will appear
- 5. Click the Live Cam button to view your document on the projector

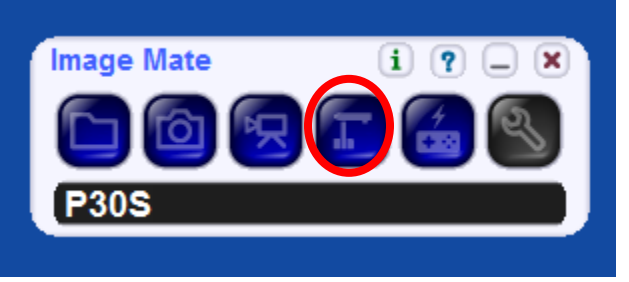

6. If the source needs to be changed, press the Source button on the projector remote (not the S-Video button) and select HDMI. Then click OK.

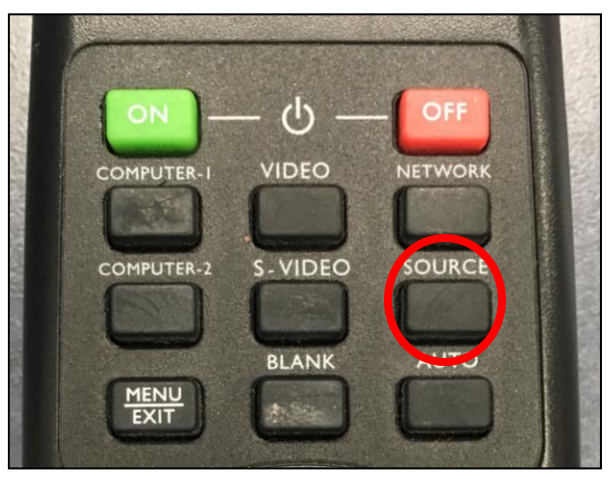

- 7. Use the mouse to toggle between the desktop and the ELMO.
- 8. Launch Image Mate then minimize the small menu until needed. Image Mate can be open all day and ready when needed in class.